## TUTORIAL DE VÍDEO NÃO LISTADO YOUTUBE

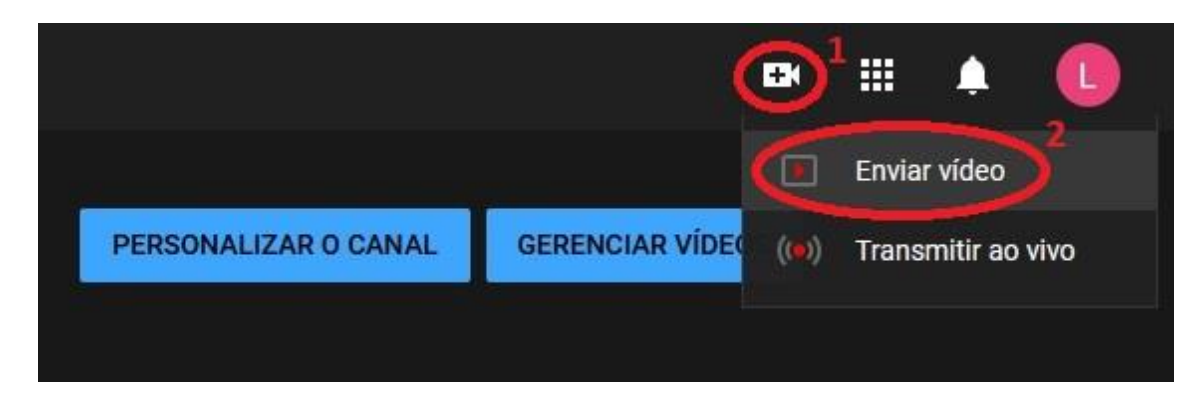

Ao acessar a sua página inicial do YouTube, no canto superior direito estará localizada a opção "Criar <sup>1</sup>" e então vai expandir novas opções, selecione "Enviar Vídeo <sup>2</sup>".

| Enviar vídeos |                                                         | <u>p</u> | × |
|---------------|---------------------------------------------------------|----------|---|
|               |                                                         |          |   |
|               |                                                         |          |   |
|               |                                                         |          |   |
|               |                                                         |          |   |
|               |                                                         |          |   |
|               | <b>±</b>                                                |          |   |
|               | Arraste e solte os arquivos de vídeo para fazer o envio |          |   |
|               | Seus vídeos ficarão privados até que você os publique.  |          |   |
|               | SELECIONAR ARQUIVOS                                     |          |   |
|               |                                                         |          |   |
|               |                                                         |          |   |
|               |                                                         |          |   |
|               |                                                         |          |   |

Ao enviar seus vídeos para o YouTube, você concorda com os **Termos de Serviço** e com as **diretrizes da comunidade** do YouTube. Tenha cuidado para não violar os direitos autorais e a privacidade de terceiros. **Saiba mais**  Após clicar na opção de enviar vídeo você entrará na seleção de arquivos, navegue até onde o seu vídeo está localizado e o selecione para prosseguir.

| uio                                                                                                    |                                                                          | Salvando rascunho                             | . 🖪 | × |
|----------------------------------------------------------------------------------------------------|--------------------------------------------------------------------------|-----------------------------------------------|-----|---|
| Detalhes                                                                                                    | Elementos do vídeo                                                       | Visibilidade                                  |     |   |
| Detalhes                                                                                                    |                                                                          |                                               |     |   |
| Título (obrigatório)                                                                                                    |                                                                          |                                               |     |   |
|                                                                                                    |                                                                          | Processando vídeo                             |     |   |
| Descrição 🕜                                                                                                    |                                                                          | r rocesculto riaco                            |     |   |
| Descrição                                                                                                    |                                                                          |                                               |     |   |
|                                                                                                    |                                                                          | Link do vídeo<br>https://youtu.be/GVyQEvjQ0s0 |     |   |
|                                                                                                    | 9/5000                                                                   | Nome do arquivo                               |     |   |
|                                                                                                    |                                                                          | KwyQutDJFVKMbb03.mp4                          |     |   |
| Miniatura<br>Selecione ou faça upload de uma imagem que<br>miniatura se destaca e chama a atenção dos 6                                                        | mostre o que há no seu vídeo. Uma boa<br>espectadores, <b>Saiha mais</b> |                                               |     |   |
|                                                                                                    |                                                                          |                                               |     |   |
|                                                                                                    |                                                                          |                                               |     |   |
| Fazer upload de<br>miniatura                                                                                                    |                                                                          |                                               |     |   |
| Fazer upload de<br>miniatura                                                                                                    |                                                                          |                                               |     |   |
| Fazer upload de<br>miniatura<br>Playlists<br>Adicione o vídeo a uma ou mais playlists. As p<br>seu conteúdo mais rápido. Saiba mais                            | laylists ajudam os espectadores a descobrir                              |                                               |     |   |
| Fazer upload de<br>miniatura<br>Playlists<br>Adicione o vídeo a uma ou mais playlists. As p<br>seu conteúdo mais rápido. Saiba mais<br>Playlists               | laylists ajudam os espectadores a descobrir                              |                                               |     |   |
| Fazer upload de<br>miniatura<br>Playlists<br>Adicione o vídeo a uma ou mais playlists. As p<br>seu conteúdo mais rápido. Saiba mais<br>Playlists<br>Selecionar | laylists ajudam os espectadores a descobrir                              |                                               |     |   |

Após selecionar o seu arquivo de vídeo a ser enviado você irá editar os detalhes como Título e Descrição.

| tulo                                                                                                    |                                                                                                    | Salvando rascunho                                                                        | E   | ×   |
|----------------------------------------------------------------------------------------------------|----------------------------------------------------------------------------------------------------|------------------------------------------------------------------------------------------|-----|-----|
| Detalhes<br>O<br>Público                                                                                                    | Elementos do vídeo                                                                                                    | Visibilidade<br>O                                                                        |     |     |
| Este vídeo está definido como conteúdo não de<br>Independentemente da sua localização, é obriga<br>Privacidade On-line das Crianças (COPPA, na sig<br>obrigatório informar se o canal tem conteúdo pe<br>crianças?<br>Recursos como anúncios personalizados e<br>em vídeos para crianças. É mais provável qu<br>crianças seiam recomendados com outros | stinado a crianças Definido por você<br>tório obedecer à Lei de Proteção da<br>Ja em inglês) e/ou a outras leis. É<br>ara crianças. O que é conteúdo para<br>notificações não estarão mais disponíveis<br>ue vídeos definidos como conteúdo para<br>vídeos que tenham essa configuração. Saiba | Processando vídeo                                                                        |     |     |
| mais <ul> <li>Sim, é conteúdo para crianças</li> <li>Não, não é conteúdo para crianças</li> </ul>                                                                                                    | 3                                                                                                    | Link do vídeo<br>https://youtu.be/GVyQEvjQ0s0<br>Nome do arquivo<br>KwyQutDJFVKMbb03.mp4 |     |     |
| Restrição de idade (avançado) Quer restringir seu vídeo apenas para o público Os vídeos com restrição de idade não são exibic geração de receita com esses vídeos será limita O Sim, restringir meu vídeo a espectado Não restringir meu vídeo a maiores d                                                                                             | adulto?<br>Ios em algumas áreas do YouTube. A<br>da ou suspensa. Saiba mais<br>ores maiores de 18 anos<br>e 18 anos                                                                                                    |                                                                                          |     |     |
| Promoção paga<br>Quando você aceita algo de valor de um terceiro<br>informados. Exibiremos uma mensagem aos es<br>promoção paga.                                                                                                    | para fazer um vídeo, nós precisamos ser<br>pectadores dizendo que o vídeo contém                                                                                                    |                                                                                          |     |     |
| Processamento concluído                                                                                                    |                                                                                                    |                                                                                          | PRÓ | XIN |

Ainda na edição dos detalhes do vídeo você pode selecionar que este "Não é conteúdo para crianças <sup>3</sup>" e "Não restringir meu vídeo a maiores de 18 anos <sup>4</sup>", lembrando que essas 2 opções não são obrigatórias e sua utilidade é mais para vídeos que virão a público.

| Título                      |                                                                               |                                            | Salvo como ra         | ascunho 🗾 🗙   |
|-----------------------------|-------------------------------------------------------------------------------|--------------------------------------------|-----------------------|---------------|
|                             | Detalhes                                                                      | Elementos do vídeo                         | Visibilida            | de            |
| <b>Eleme</b><br>Use cards i | <b>ntos do vídeo</b><br>nterativos e uma tela final para mostrar vídeos relac | cionados, sites e calls-to-action aos espe | ectadores. Saiba mais |               |
|                             | Adicionar uma tela final<br>Promova conteúdo relacionado no final do vídeo    |                                            | IMPORTAR DO VÍDEO     | ADICIONAR     |
| (j)                         | Adicionar cards interativos<br>Promova conteúdo relacionado durante seu víde  | 0                                          |                       | ADICIONAR     |
|                             |                                                                               |                                            |                       |               |
|                             |                                                                               |                                            |                       |               |
|                             |                                                                               |                                            |                       |               |
|                             |                                                                               |                                            |                       |               |
|                             |                                                                               |                                            |                       |               |
| 1 💼 Proc                    | cessamento concluído                                                          |                                            | V                     | OLTAR PRÓXIMO |

Em "Elementos do vídeo" nada precisa ser feito, então você pode apenas prosseguir.

| wyQutDJ                        | IFVKMbb03                                                                                                   |                                                                        | Salvo como rascunho | ×   |
|--------------------------------|----------------------------------------------------------------------------------------------------|------------------------------------------------------------------------|---------------------|-----|
|                                | Detalhes                                                                                                    | Elementos do vídeo                                                     | Visibilidade        |     |
| <b>Visibili</b><br>Escolha qua | idade<br>ando publicar e quem poderá ver se                                                                 | u vídeo                                                                |                     |     |
| Sa<br>To<br>C                  | alvar ou publicar<br>rne o vídeo público, não listado ou p<br>) Privado<br>Seu vídeo está disponível apena: | privado<br>s para você e pessoas que <u>v</u> ocê escolher             |                     |     |
| ۲                              | Não listado<br>Seu vídeo está disponível para to                                                            | dos que tiverem o link                                                 |                     |     |
| C                              | Público     Seu vídeo está disponível para to     Definir como Estreia im                                   | idos<br>ediata 🕜                                                       |                     |     |
| O Pr                           | rogramar<br>elecione uma data para tornar o víde                                                            | o público                                                              |                     |     |
| Antes                          | de publicar, verifique estas dire                                                                           | etrizes:                                                               |                     |     |
| Há criar                       | nças neste vídeo?                                                                                           |                                                                        |                     |     |
| Siga nos<br>explorad           | ssas políticas para proteger menores<br>ção, bullying e violações da lei trabalh                            | de idade contra danos,<br>ista. <mark>Saiba mais</mark>                |                     |     |
| Procura                        | ando orientações gerais sobre conte                                                                         | údo?                                                                   |                     |     |
| As diret<br>YouTube            | rizes da comunidade ajudam a evitar<br>e continue a ser uma comunidade seg                                  | problemas e garantem que o<br>jura e dinâmica. <mark>Saiba mais</mark> |                     |     |
| Proc                           | essamento concluído                                                                                         |                                                                        | VOLTAR SAL          | VAF |

Chegando na opção "Visibilidade", que é onde está a opção de "Não listado" do YouTube, onde você marca esta opção e o seu vídeo estará disponível somente para quem possuir o link do mesmo.

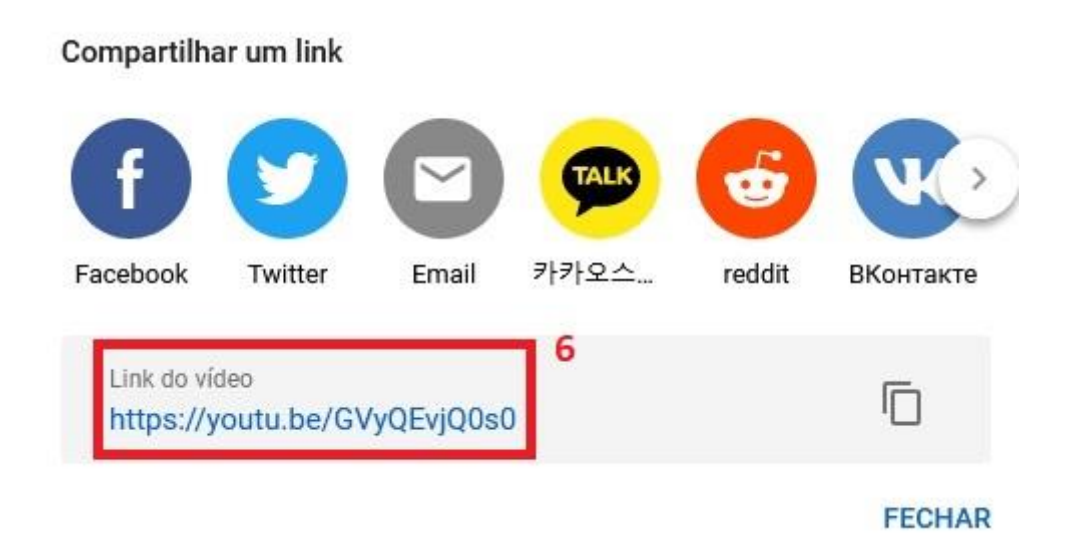

E por fim, após salvar as alterações dos passos anteriores, você terá a tela onde o YouTube vai gerar o link do seu vídeo, sendo assim você o copia e envia para quem for visualizá-lo. Feche esta janela e está encerrado o processo.